## How to Register for Online Course Offerings for Paraprofessionals on the PaTTAN Website:

First time visitors to the online courses need to create a login I.D. and password.

- Go to <u>www.pattan.net</u>
- Click on "Supports" from the top menu bar
- Click on "Paraprofessionals" tab
- > On the "Paraprofessional" page, click on "Online Courses" in the blue box.
- Go to "Creating an Account, Accessing Courses, and Certificates" section on this page. You will find a link for Framewelder (<u>http://pattan.framewelder.com</u>) Click on this link. This will take you to an entirely new page titled "Knowledge and Skill Development for Special Education Paraprofessionals in Pennsylvania"
- Click on "Create Account" in the top menu bar. Fill out the online from to create an account. Users must use the same login I.D. and password each time you want to view a course. Store your login I.D. and password in a safe place for future use.

## Paraprofessionals who would like to take the Online Course offerings should go to: <a href="http://pattan.framewelder.com">http://pattan.framewelder.com</a>

Participants will be on the page titled "Knowledge and Skill Development for Special Education Paraprofessionals in Pennsylvania"

- Login using the I.D. and password created. The login link is on the top menu bar.
- > Choose the "Training Series" option. This is a drop down menu.
- Click on the link for "Bureau of Special Education Paraprofessional Credential of Competency Training Series" (found by scrolling all the way to the bottom of this page) to select and complete each of the 10 online courses.
- > **Print** certificate of completion for each online course.